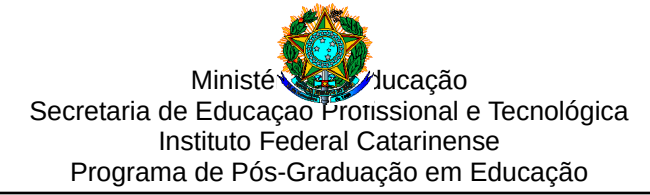

## CADASTRO DE MEMBRO EXTERNO E PROCEDIMENTO DE ASSINATURA – SIPAC

Procedimento para cadastro de membro externo para a coleta de assinaturas nos documentos de Defesa

Prezado/a professor/a, para coletarmos a assinatura digital pedimos que acesse o link abaixo e proceda com o cadastro de membro externo:

https://sig.ifc.edu.br/public/jsp/portal.jsf

No menu do portal, clique em "ASSINANTES EXTERNOS"

| Sistema Integrado de Patrimônio, Administração e Contratos                                                                                                    | ENTRAR NO SISTEMA |
|----------------------------------------------------------------------------------------------------|-------------------|
| LICITAÇÕES<br>ATAS VIGENTES<br>CONSULTAS<br>PACESSOS EM MANUTENÇÃO<br>DOCUMENTOS<br>MATERIAIS<br>UNDADES<br>CONTRATOS<br>DIÁRIAS<br>TELEFONES<br>EMITIR EXTRATO DIRF<br>BOLETINS DE SERVIÇO<br>AUTENTICAR DOCUMENTOS<br>ASSINANTES ENTRANOS<br>CERTIDOES | Comunicados       |

No primeiro acesso é necessário clicar em "CADASTRAR"

|           | Instituto Federal Catarinense<br>SIPAC<br>Sistema Integrado de Patrimônio, Administração e Contratos | Blumenau, 03 de Maio de 2021 |
|-----------|----------------------------------------------------------------------------------------------------|------------------------------|
| PORTAL PÚ | BLICO > Assinantes Externos                                                                          |                              |
|           | AUTENTICAÇÃO    E-mail:                                                                              |                              |

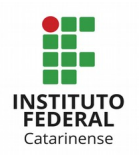

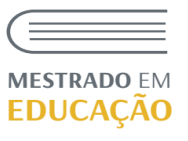

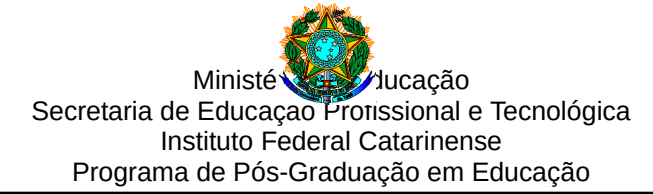

Na área de cadastro é necessário:

1 – Preencher os dados pessoais;

2 - Escolher em Área relacionadas o item "Examinador externo / pós-graduação"

3 - Anexar cópia de documento oficial com foto e que contenha o número do CPF

4- Baixar o modelo do **Termo de Veracidade** disponível no próprio formulário. <u>Assinar e</u> anexar o termo de veracidade no formulário.

5- Adicionar um autoretrato ou fotografia sua segurando o documento de identificação oficial com CPF fornecido no formulário de cadastro. <u>Enquadre seu rosto e ao lado dele posicione o documento de identificação oficial.</u> Evite o uso de acessórios e de quaisquer elementos que dificultem a identificação. <u>É importante que seu autoretrato ou fotografia seja nítido(a), clara e que seu rosto e documento de identificação fiquem visíveis para que a validação possa ser realizada com sucesso."</u>

|                                        | Formulário de Cadastro                                                                                                    |  |
|----------------------------------------|----------------------------------------------------------------------------------------------------|--|
| Estrangeiro: 🖈                         | © sim ● não                                                                                                    |  |
| ÁreaRelacionada: 🖈                     | SELECIONE T                                                                                                    |  |
| NomeCompleto: 🖈                        |                                                                                                    |  |
| RG: 🖈                                  | Órgão Expedidor: 🖈                                                                                                    |  |
| CPF: ★                                 | Arquivo do Documento<br>Oficial com CPF: * Escolher arquivo Nenhum arelecionado                                                                                                    |  |
| Telefone:                              |                                                                                                    |  |
| Celular: 🖈                             |                                                                                                    |  |
| E-mail: ★                              | leonardo.cangussu                                                                                                    |  |
| Endereço: 🖈                            |                                                                                                    |  |
| Arquivo de Termo de<br>Veracidade: *   | (400 caracteres/0 digitados)      Escolher arquivo    Nenhum arquivo selecionado    Image: Constraint of the second second s |  |
| OUTROS DOCUMENTOS                      | ?                                                                                                    |  |
| Arquivo:                               | Escolher arquivo Nenhum arquivo selecionado                                                                                                    |  |
| Descrição:                             |                                                                                                    |  |
|                                        | (400 caracteres/0 digitados)                                                                                                    |  |
|                                        | Adicionar                                                                                                    |  |
| DOCUMENTOS INSERIDO                    | 5                                                                                                    |  |
| Nenhum arquivo informado               |                                                                                                    |  |
| Senha do Usuário: 🖈                    | Confirmação de senha: 😿                                                                                                    |  |
|                                        | Cadastrar Cancelar                                                                                                    |  |
| * Campos de preenchimento obrigatório. |                                                                                                    |  |

5 – Criar a senha e clicar em cadastrar.

Após o cadastro o setor responsável validará o cadastro.

## Quando for solicitada a assinatura dos documentos (será enviado e-mail automático do SIPAC):

- 1 Acessar o sistema através do link <u>https://sig.ifc.edu.br/public/jsp/portal.jsf</u>
- 2 Clicar em "Assinantes externos"
- 3 Entrar no sistema, preenchendo o e-mail e senha;

4 - Ao entrar na área de assinantes, certifique-se que no

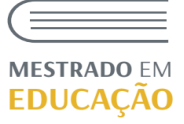

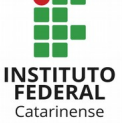

campo destacado à esquerda da tela, está selecionado "Documentos Pendentes de Assinatura"

5 - Clique no ícone indicado pela seta referente ao documento que deseja assinar e selecione a opção "Assinar Documento"

6- Insira sua senha e clique em "Confirmar" para concluir o processo de assinatura.

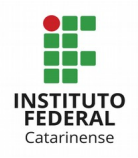

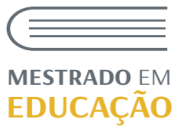